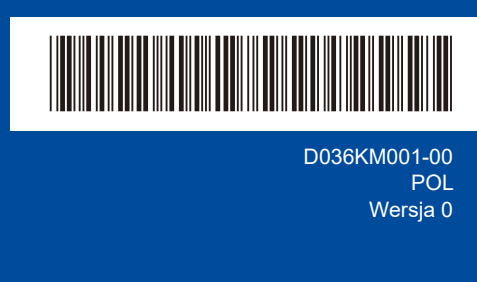

# Podręcznik szybkiej obsługi

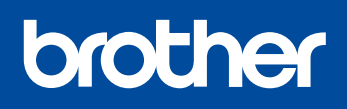

Т

#### HL-L1230W / HL-L1232W

W pierwszej kolejności zapoznaj się z *Przewodnikiem Bezpieczeństwa Produktu*, a następnie z niniejszym *Podręcznikiem szybkiej obsługi* w celu prawidłowego przeprowadzenia procedury instalacji. Nie wszystkie modele dostępne są we wszystkich krajach.

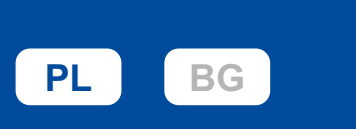

**1** 

Najnowsze podręczniki są dostępne na stronie Brother support: support.brother.com/manuals

## Rozpakuj urządzenie i sprawdź zawartość opakowania

Przvciemnionv

Odstepv

1-sekundowe

Odstep

0,5-sekundowe

Usuń taśmę ochronną lub folię pokrywającą urządzenie i materiały eksploatacyjne.

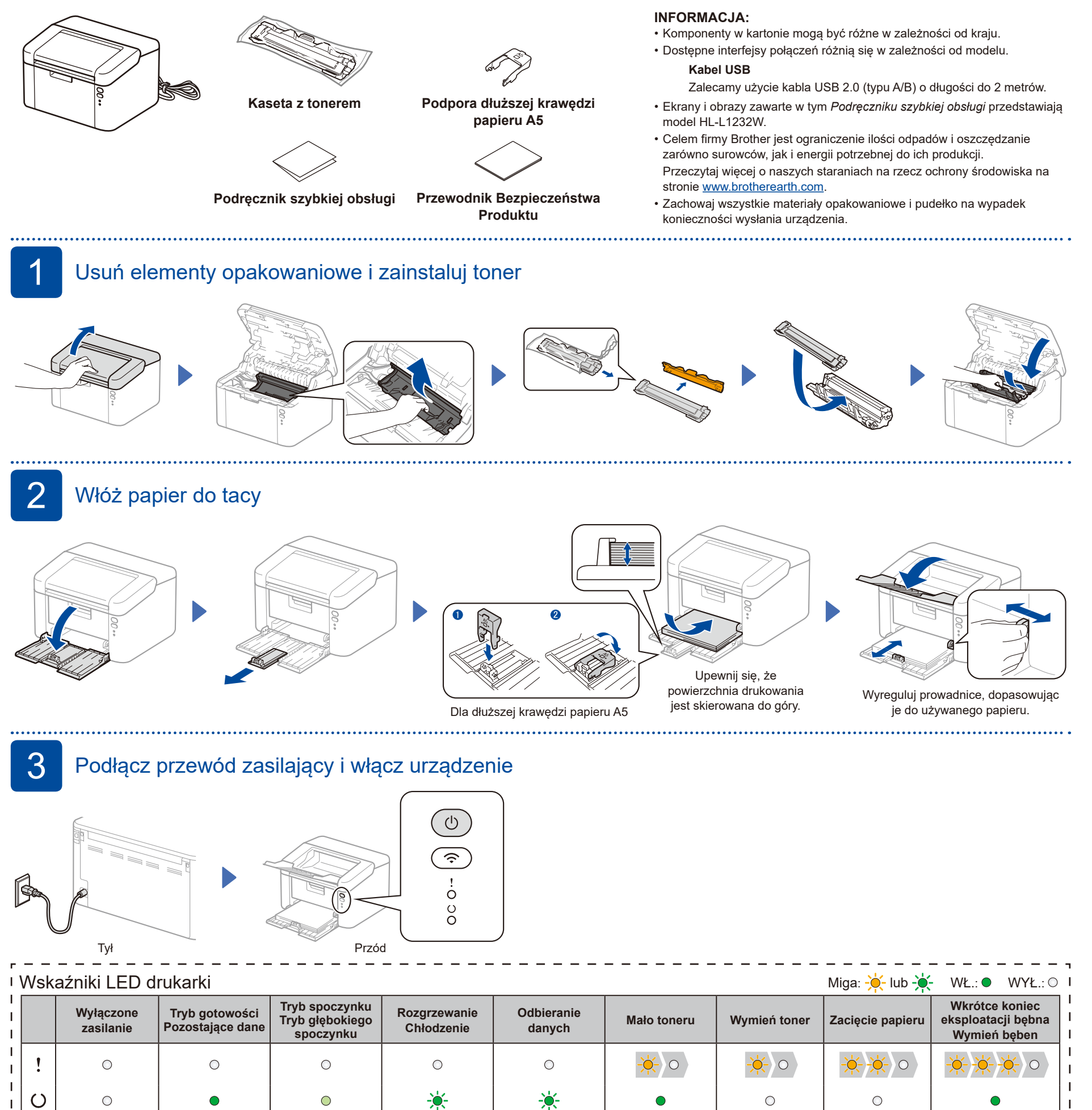

## 4 Podłącz komputer lub urządzenie mobilne do urządzenia

Wykonaj poniższe czynności, aby ukończyć konfigurację przy użyciu jednego z typów połączeń dostępnych w urządzeniu.

Na stronie <u>setup.brother.com</u> można pobrać i zainstalować oprogramowanie Brother.

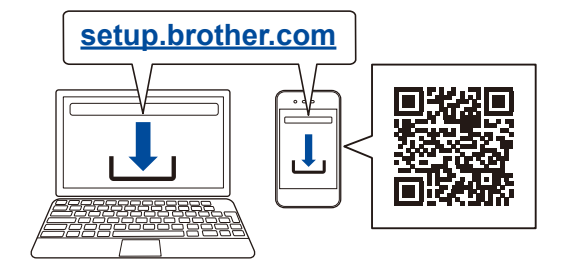

Postępuj zgodnie z instrukcjami i monitami wyświetlanymi na ekranie.

### Konfiguracja ukończona

Możesz teraz drukować przy użyciu posiadanego urządzenia.

Ważne informacje dotyczące bezpieczeństwa w sieci: Domyślne hasło do zarządzania ustawieniami tego urządzenia znajduje się z tyłu urządzenia i jest oznaczone napisem "**Pwd**". Zalecamy niezwłoczną zmianę domyślnego hasła w celu ochrony urządzenia przed nieupoważnionym dostępem.

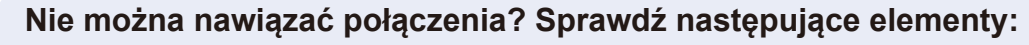

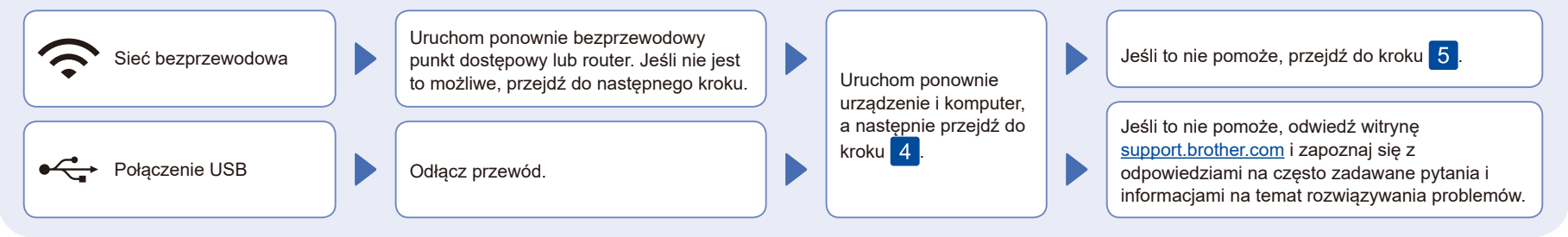

## 5 Ręczna konfiguracja bezprzewodowa (modele bezprzewodowe)

W razie niepowodzenia konfiguracji bezprzewodowej spróbuj ręcznie skonfigurować połączenie.

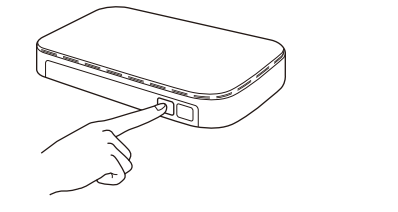

Naciśnij przycisk WPS na punkcie dostępowym/ routerze bezprzewodowej sieci LAN.

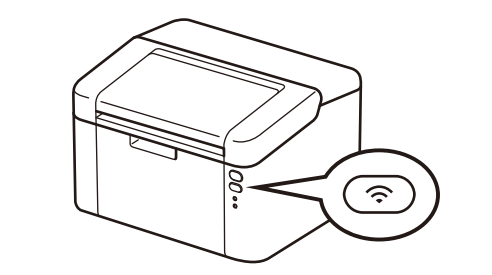

Naciśnij i przytrzymaj przez ok. 2 sekundy przycisk Wi-Fi na urządzeniu. Po nawiązaniu połączenia przycisk Wi-Fi zostanie podświetlony.

Jeśli konfiguracja zakończy się niepowodzeniem, uruchom ponownie urządzenie Brother oraz bezprzewodowy punkt dostępowy lub router, a następnie powtórz czynności z kroku 5. W przypadku dalszego niepowodzenia odwiedź stronę <u>support.brother.com</u>. Przejdź do kroku 4, aby zainstalować oprogramowanie.